IBM

IBM Tivoli License Manager

# Licensing Scenarios

Version 2.1

IBM

IBM Tivoli License Manager

# Licensing Scenarios

Version 2.1

Second Edition (April 2005)

This edition applies to version 2.1 of IBM Tivoli License Manager (program number 5724-D33) and to all subsequent releases and modifications until otherwise indicated in new editions.

© Copyright International Business Machines Corporation 2004, 2005. All rights reserved. US Government Users Restricted Rights – Use, duplication or disclosure restricted by GSA ADP Schedule Contract with IBM Corp.

## Contents

| Chapter 1. Overview                         |       | 1  |
|---------------------------------------------|-------|----|
| Ionitoring software use                     |       | 1  |
| icenses                                     |       | 3  |
| icense management profiles                  |       | 3  |
| icensing scenarios                          |       | 4  |
| Chapter 2. Licensing a sub-capacity product |       | 5  |
| Creating the license                        |       | 6  |
| Assigning products to the license           |       | 8  |
| Distributing the license                    | • • • | 10 |
| Chapter 3. Licensing sub-capacity bundles   | 1     | 5  |
| Creating the license.                       |       | 16 |
| Assigning products to the license           |       | 17 |
| Distributing the license                    |       | 21 |
| lotices                                     | 2     | 25 |
| rademarks                                   |       | 26 |

### **Chapter 1. Overview**

This document is designed to help you create license definitions within IBM<sup>®</sup> Tivoli<sup>®</sup> License Manager to monitor software programs for which you have acquired a sub-capacity entitlement. The sub-capacity entitlement that you have acquired may cover a single program (within Tivoli License Manager, this is referred to a *product*) or a group of programs (within Tivoli License Manager, this is referred to as a *bundle*).

The document includes the following topics:

- "Monitoring software use."
- "Licenses" on page 3.
- "License management profiles" on page 3.
- Chapter 2, "Licensing a sub-capacity product," on page 5.
- Chapter 3, "Licensing sub-capacity bundles," on page 15.

#### Monitoring software use

Monitoring of software use by Tivoli License Manager depends on the following:

- The deployment of the Tivoli License Manager agent on the computers and partitions where software use is to be monitored.
- The inclusion of the software program whose use is to be monitored as a entry in the Tivoli License Manager catalog of software products.
- The creation of a license definition that determines the way that the level of use will be determined, for example by using the sub-capacity counting rules.

Figure 1 on page 2 shows the components of Tivoli License Manager deployed in a customer's environment to monitor the computers Server-A and Server-B, both of which have two partitions. An agent is deployed to monitor the use of software products in each partition.

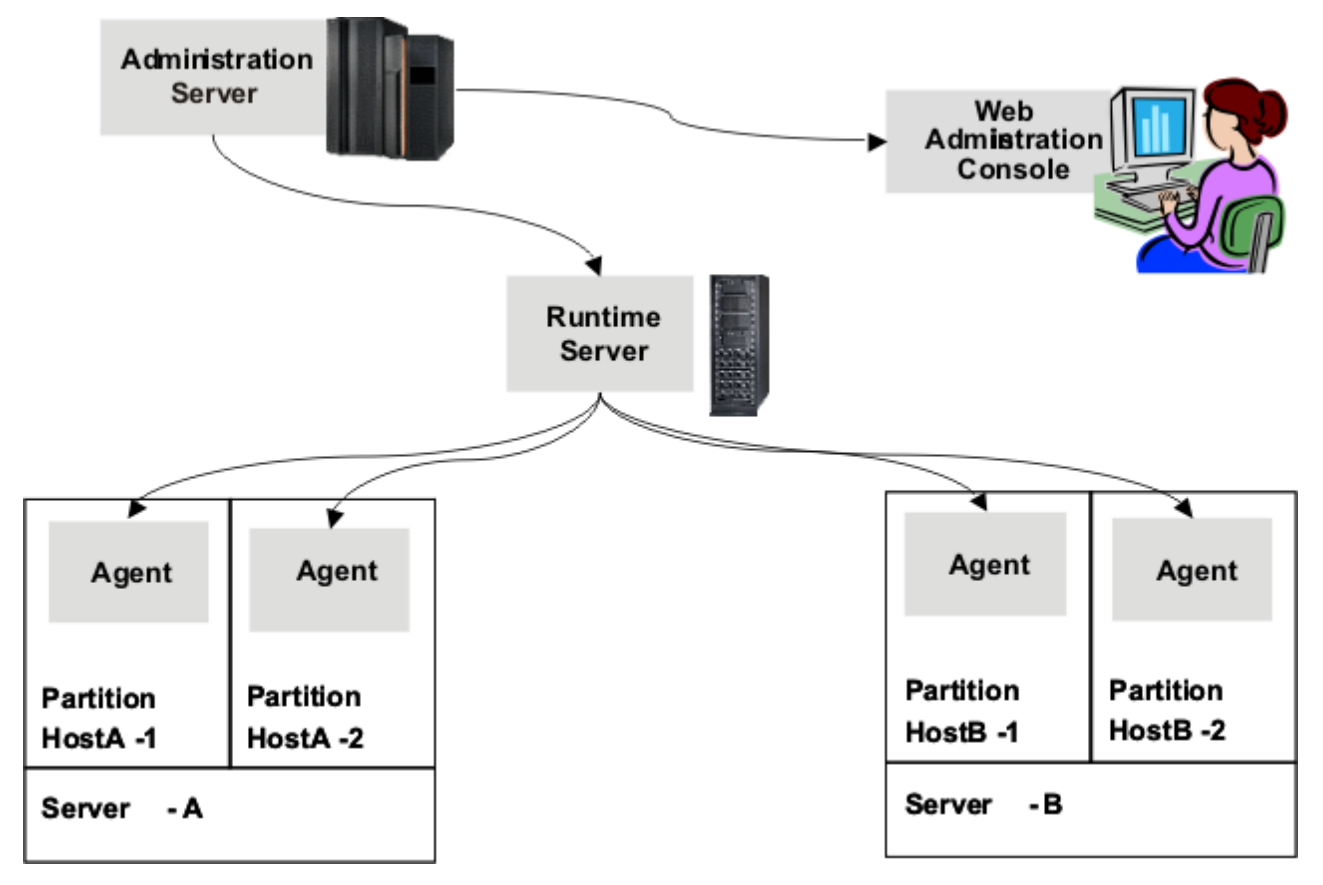

Figure 1. Deployment of Tivoli License Manager

The catalog of software products is a knowledge base, maintained by IBM, that enables the agent to determine which software products are present and in use on a monitored computer. Entries in the catalog are organized into a hierarchical structure of products, product versions, and product releases. The product releases are physical programs that may be running in your environment. The other levels are logical levels at which information can be aggregated in reports and at which license definitions can be created.

License definitions are needed for the following purposes:

• To enable collection of information about the use of products and bundles for which sub-capacity entitlements have been acquired.

Each Tivoli License Manager license has a license type. Specifying the Sub-Capacity license type identifies the assigned products as licensed under a sub-capacity licensing model. This enables Tivoli License Manager to identify and collect use information about these products, using sub-capacity counting rules, and include it in a report to IBM.

• To enable differentiation between the different terms under which a product may have been licensed.

It is important that you are able to differentiate between the use of a product such as DB2<sup>®</sup> UDB, for which you have acquired a sub-capacity entitlement and the use of the same product licensed under a different agreement, for example, as a limited-use supporting product for another product. If you acquire a sub-capacity entitlement for a product that you are also using under a different

agreement, you must ensure that the sub-capacity license you define using Tivoli License Manager is used only by the specific installation of the product to which the sub-capacity rules apply.

This is achieved by restricting access to each license to the agent that monitors the computer or partition on which the product or bundle is installed. So, if a limited-use instance of a product is installed on HostA-1 and the same product is installed as part of a sub-capacity bundle on HostA-2, they are monitored by different agents and would each have a license restricted to the individual agent.

Differentiation is not possible if both installations of the product are located in the same partition (or on the same computer, if it is not partitioned) and monitored by the same agent. Use information for both installations will be recorded against the license distributed to that agent. For this reason, you must not have multiple installations of the same product on a computer or partition that is monitored by a single Tivoli License Manager agent.

• To provide license administrators with information about the use of licensed products.

#### Licenses

A Tivoli License Manager license comprises the following parts:

#### General and business information:

This includes license type, for example sub-capacity, and the licensed quantity.

#### Products covered by the license

The products covered by the license could include, for example, multiple versions or releases of a single product on one or more of the supported platforms, a product suite, or a set of products licensed together as a bundle.

#### License distributions

A license distribution determines the computers or partitions to which the license is applicable. The license can be open to all computers or could be limited to specified computers or partitions.

Careful definition of the license distribution enables you to have different license conditions for different installations of the same product. This is particularly important if you are using a product licensed under sub-capacity rules in the same environment as the same product that is licensed under a different agreement. In such a case, failure to limit the sub-capacity license to the node or partition where the sub-capacity product is running could result in use information originating from the non-sub-capacity installation of the product being included in the IBM report.

#### License management profiles

The access control functionality of the Tivoli License Manager administration server Web UI includes a set of profiles that must be assigned to authorized users to define the Web UI tasks that each user has access to. The following profiles are relevant to the tasks of creating and maintaining licenses:

- Procurement manager: Users with this profile can create the general license information.
- License administrator: Users with this profile can assign products to a license and define the license distribution.

• Procurement and licensing manager: Users with this profile can perform all licensing tasks.

See *IBM Tivoli License Manager: Administration* for information about creating and using profiles.

#### Licensing scenarios

The remainder of this document comprises scenarios that describe the creation of a sub-capacity license for a product and a bundle:

- Chapter 2, "Licensing a sub-capacity product," on page 5. This scenario explains the steps to be taken when you have acquired a sub-capacity entitlement for a single product.
- Chapter 3, "Licensing sub-capacity bundles," on page 15. This scenario explains the steps to be taken when you have acquired a sub-capacity entitlement for a product bundle.

## Chapter 2. Licensing a sub-capacity product

This scenario describes the steps required to create a sub-capacity license definition for a product, for which you have acquired a sub-capacity entitlement.

The procurement manager has acquired 2 sub-capacity license entitlements for WebSphere<sup>®</sup> MQ, Version 5.3. A Tivoli License Manager license definition must be created that enables Tivoli License Manager to collect information about the use of the installed product in terms of the capacity used and include it in the IBM use report. It is important that the use information collected by Tivoli License Manager and associated with this license definition should include only instances of the product that have been licensed under a sub-capacity licensing model.

The system resources manager installs the product on the **Server A** computer in partition **HostA-1**.

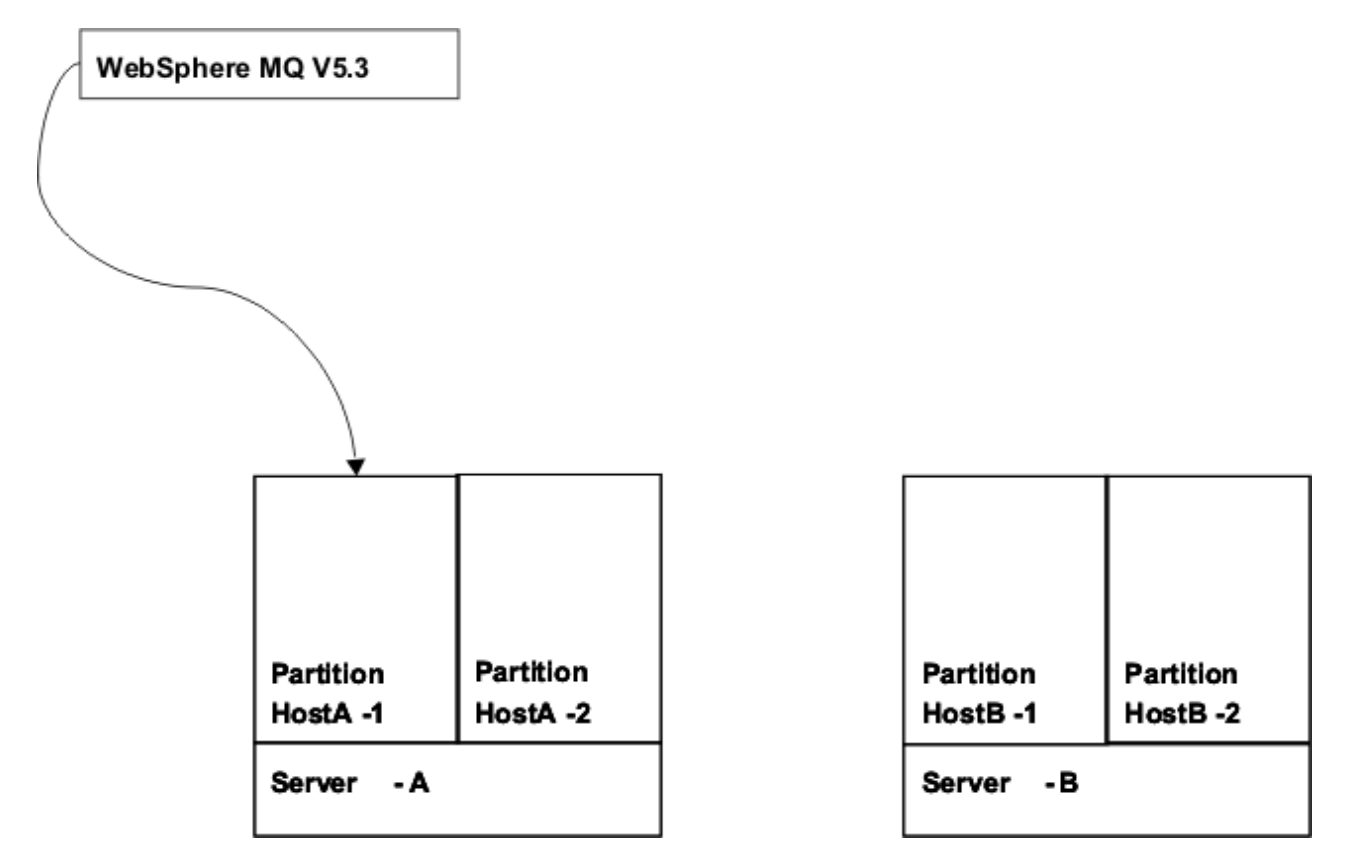

Figure 2. WebSphere MQ installed in the customer's environment

The procurement manager and license administrator must now use the administration server Web UI to create the license definition that will enable Tivoli License Manager to monitor and report the use of the installed product.

Other instances of WebSphere MQ, Version 5.3 are currently installed in the environment. Use of these two instances of the same product must be tracked separately, because they are licensed under different conditions. The scenario

demonstrates how to define the license in such a way that use of the other instances is not associated with this license. This task is divided into the following sections:

- "Creating the license." This task is performed by the procurement manager or the procurement and licensing manager.
- "Assigning products to the license" on page 8. This task is performed by the licensing administrator or the procurement and licensing manager.
- "Distributing the license" on page 10. This task is performed by the licensing administrator or the procurement and licensing manager.

#### Creating the license

To create the license, do the following:

1. In the portfolio, click Licenses in the Manage procurement task group.

| l Tivoli License Manager - Microsoft I   | nternet Explorer         |               |     |
|------------------------------------------|--------------------------|---------------|-----|
| li. License Manager                      |                          |               | IP) |
| 886                                      |                          |               | Lo  |
|                                          |                          | Licenses      | i   |
| Search for Licenses                      |                          |               |     |
| Search for a license according to li     | cense parameters.        |               |     |
|                                          |                          |               |     |
| *Choose an action                        |                          |               |     |
| <ul> <li>Create a new license</li> </ul> |                          |               |     |
| C Search for an existing license         |                          |               |     |
|                                          |                          |               |     |
| License reference                        | License name             | *License type |     |
|                                          |                          | AI            |     |
| License owner                            | Contract number          |               |     |
|                                          |                          |               |     |
|                                          |                          |               |     |
| *Delivery period start date *            | Delivery period end date |               |     |
| 1 / 1 / 1970 4                           | / 4 / 2005               |               |     |
|                                          |                          |               |     |
|                                          |                          |               |     |
|                                          |                          |               |     |
|                                          |                          |               |     |

2. Select Create a new license and click Next.

| 🎒 IBM | l Tivoli License Manager - Microso | ft Internet Explorer                                               |                                                           | <u>_     ×</u> |
|-------|------------------------------------|--------------------------------------------------------------------|-----------------------------------------------------------|----------------|
| Tivo  | oli. License Manager               |                                                                    |                                                           | iem.           |
| 6     | 186                                |                                                                    |                                                           | Log off        |
| ₽     |                                    |                                                                    | Licenses                                                  | i ? 🗙          |
|       | Business information               | Create or Modify License                                           |                                                           |                |
|       | Legal information                  | Create or modify the parameters of the li                          | icense, and link it with a product in the catalog.        |                |
|       |                                    | *License name<br>WS MQ<br>*License type<br>© Use<br>C Installation | *Use type<br>Sub-Capacity                                 |                |
|       |                                    | *Total quantity                                                    | + Unit type<br>Processors ⊯<br>Purchase type<br>Unknown ◄ |                |
|       | and and and all                    | + Start date                                                       | * Expiration date                                         |                |
|       | Apply Reset Close                  |                                                                    |                                                           |                |
| E Dor | le                                 |                                                                    | 🖉 Inte                                                    | ernet /        |

**3**. Complete the license information.

Supply a meaningful license name (for example a mnemonic or a name that includes the part number) that will help you search for the license next time you need to access it. Select the **Use** license type, select **Sub-Capacity** from the list of use types, and supply the **Total quantity** for the license.

- **Note:** The license quantity is used by Tivoli License Manager reports other than the IBM Use Report. This quantity is not considered by IBM when processing the IBM Use report that you submit.
- 4. Click OK.

#### Assigning products to the license

- To assign the products to the license, do the following:
- 1. In the portfolio, click **Assign licenses**.

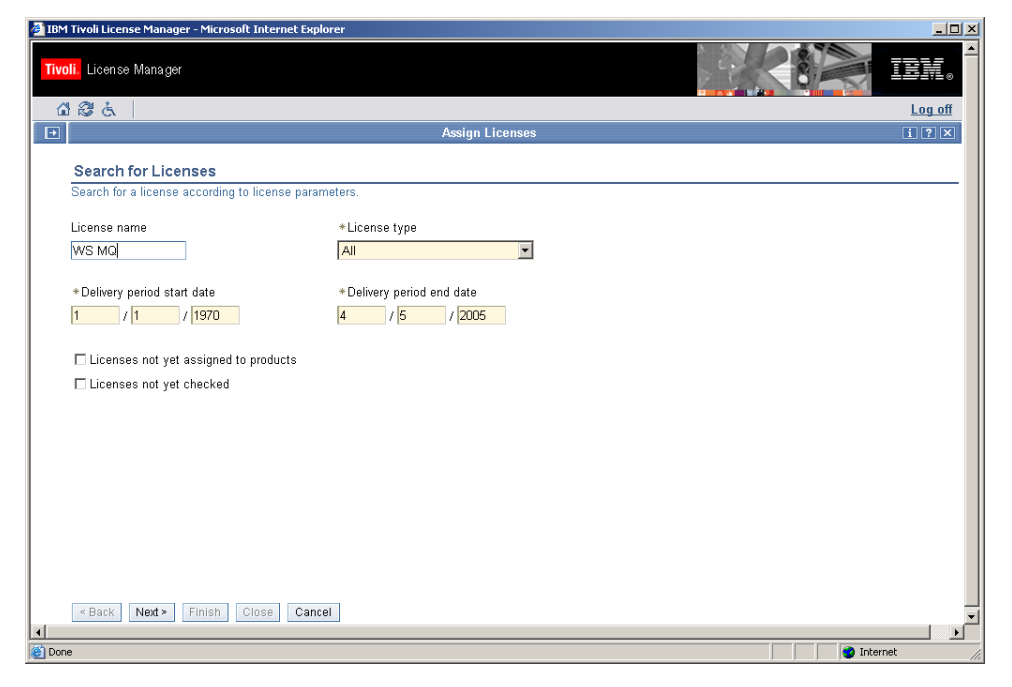

2. Supply the license name to search for and click Next.

| 🎒 IBM    | IBM Tivoli License Manager - Microsoft Internet Explorer |                          |                          |                  |                 |                |             |                  |
|----------|----------------------------------------------------------|--------------------------|--------------------------|------------------|-----------------|----------------|-------------|------------------|
| Tivo     | <mark>li.</mark> License Man                             | ager                     |                          |                  |                 |                |             | ien. ^           |
| <u>í</u> | 1 2 & 1                                                  |                          |                          |                  |                 |                |             | Log off          |
| •        |                                                          |                          |                          | Assign Licens    | BS              |                |             | i ? 🗙            |
|          | Select a Lice                                            | ense                     |                          |                  |                 |                |             |                  |
|          | Select a license                                         | to assign a distribution | n quota, products, or to | ) distribute.    |                 |                |             |                  |
|          |                                                          |                          |                          |                  |                 |                |             |                  |
|          | * Filtered licen                                         | ses                      |                          |                  |                 |                |             |                  |
|          | Change                                                   | . Assign product         | s Distribute             |                  |                 |                |             |                  |
|          | Select                                                   | License reference        | License name             | License owner    | Contract number | Total quantity | Unit type   | License<br>type  |
|          | ¢                                                        | 050405_SC_P_4            | WS MQ                    | -                | -               | 0              | Processors  | Sub-<br>Capacity |
|          | Page: 1 of                                               | 1 🚺                      | 1 Go                     | Displayed 1 of 1 |                 |                |             |                  |
|          |                                                          |                          |                          |                  |                 |                |             |                  |
|          |                                                          |                          |                          |                  |                 |                |             |                  |
|          |                                                          |                          |                          |                  |                 |                |             |                  |
|          |                                                          |                          |                          |                  |                 |                |             |                  |
|          |                                                          |                          |                          |                  |                 |                |             |                  |
|          |                                                          |                          |                          |                  |                 |                |             |                  |
|          |                                                          |                          |                          |                  |                 |                |             |                  |
|          | r Book Nov                                               | > Finich Close           | Cancol                   |                  |                 |                |             |                  |
| •        | - Dack Next                                              | - Fillish Close          | Caller                   |                  |                 |                |             | ▼<br>  ↓         |
| 🙆 Done   | e                                                        |                          |                          |                  |                 |                | 📄 📄 🕐 Inter | net //           |

3. Select the WS MQ license and click Assign products.

| 🍯 IBM     | Tivoli License | Manager - Microsoft Internel  | Explorer                     |                                 |                   |
|-----------|----------------|-------------------------------|------------------------------|---------------------------------|-------------------|
| Tivo      | li. License M  | Aana ger                      |                              |                                 | iem. <sup>^</sup> |
| <u>í</u>  | 86             |                               |                              |                                 | Log off           |
| Ð         |                |                               | Assign Licenses              |                                 | i?×               |
|           | Manage F       | Product Assignment            |                              |                                 |                   |
|           | Manage the     | products that are assigned to | a license, adding new produc | ts, or removing exisiting produ | cts.              |
|           |                |                               |                              |                                 |                   |
|           | Licensed cat   | talog products with hierarchy | level Version                |                                 |                   |
|           |                | Add IBM products              | Add non IBM products         | Remove                          |                   |
|           | Select         | Product name                  | Vendor                       | Platform                        | Compliance level  |
|           | No data is o   | currently available.          |                              |                                 |                   |
|           |                |                               |                              |                                 |                   |
|           |                |                               |                              |                                 |                   |
|           |                |                               |                              |                                 |                   |
|           |                |                               |                              |                                 |                   |
|           |                |                               |                              |                                 |                   |
|           |                |                               |                              |                                 |                   |
|           |                |                               |                              |                                 |                   |
|           |                |                               |                              |                                 |                   |
|           |                |                               |                              |                                 |                   |
|           |                |                               |                              |                                 |                   |
|           |                |                               |                              |                                 |                   |
|           | < Back         | Next > Finish Close           | Cancel                       |                                 | -                 |
| <b>1</b>  |                |                               |                              |                                 |                   |
| Cone Done | •              |                               |                              |                                 | E Local intranet  |

4. Click Add IBM products.

|                           | nager – Microsoft Internet Explorer     |                   |               |              |                  |
|---------------------------|-----------------------------------------|-------------------|---------------|--------------|------------------|
| oli. License Mana         | ager                                    |                   |               |              |                  |
| 286                       |                                         |                   |               |              | Log              |
|                           |                                         | Assign Lic        | enses         |              | i ?              |
| Select Produ              | ucts to Assign                          |                   |               |              |                  |
| Select products t         | to assign to the license that you selec | ted.              |               |              |                  |
| *Hierarchy level          | *Software vendor                        |                   | * HW platform | Product name |                  |
| C Product                 | All                                     |                   | All           | WebSphere MQ | Search           |
| C Version                 | IBM<br>Informix                         |                   | JVM<br>05/400 |              |                  |
| Release                   | Lotus                                   | <b>_</b>          |               |              |                  |
|                           |                                         |                   |               |              |                  |
| Products that ca          | n be added to the license with license  | name WS MQ        |               |              |                  |
|                           |                                         |                   |               |              |                  |
| Select                    | Product name                            | Vendor            | Platform      |              | Compliance level |
|                           | WebSphere MQ 5.1.*                      | IBM               | Windows       |              | None             |
| V                         | WebSphere MQ 5.3.*                      | IBM               | Windows       |              | None             |
| V                         | WebSphere MQ (AIX) 5.3.*                | IBM               | UNIX          |              | None             |
|                           | WebSphere MQ (HPUX) 5.2.*               | IBM               | UNIX          |              | None             |
| ~                         | WebSphere MQ (HPUX) 5.3.*               | IBM               | UNIX          |              | None             |
|                           | WebSphere MQ (Linux) 5.3.*              | IBM               | UNIX          |              | None             |
| M                         |                                         |                   |               |              |                  |
| Page: 1 of                | 4 D 🛛 🚺                                 | Displayed 6 of 24 |               |              |                  |
| Page: 1 of<br>≪ Back Next | 4 D 1 G                                 | Displayed 6 of 24 |               |              |                  |

This dialog enables you to define the hierarchy level at which products are to be assigned to the license (entire product, product version, or product release) and to search for and select the products, versions, or releases to be assigned. In this scenario, WebSphere MQ, version 5.3 is to be assigned. The hierarchy level must be set to **Release** so that catalog entries for version 5.3 on different platforms can be selected. Setting the hierarchy level to **Product** or **Version** 

would make it impossible to filter out use information for versions of the products that do not use the sub-capacity pricing model.

5. Enter the search criteria, for example, the first characters of the product name, and click **Search**. When the required products are displayed, select them and click **OK**.

The list of products you have selected is displayed for confirmation. Click **Finish** to save the assignment to the database.

#### **Distributing the license**

When the procurement manager creates a license, a default distribution is created. For sub-capacity licenses, the default distribution covers all nodes (computers). This means that the Tivoli License Manager license is not restricted to the instance of the product for which a sub-capacity license entitlement has been acquired. The distribution must be changed so that the only product use that is aggregated to the license is that of the instance installed on the Server-A computer.

**Note:** If you do not complete this procedure, software use data relating to a different copy of this product, installed elsewhere in the environment and licensed under different terms, might be collected and erroneously included in the IBM Use Report.

To change the distribution of the license, do the following:

1. Search for and select the license as described in "Assigning products to the license" on page 8.

| 🎒 IBM     | Tivoli License Ma            | anager - Microsoft Inter | net Explorer             |                  |                 |                |            | <u>_     ×</u>   |
|-----------|------------------------------|--------------------------|--------------------------|------------------|-----------------|----------------|------------|------------------|
| Tivo      | <mark>li.</mark> License Man | a ger                    |                          |                  |                 |                |            | iem.             |
|           | 86                           |                          |                          |                  |                 |                |            | Log off          |
| •         |                              |                          |                          | Assign Licens    | BS              |                |            | i?×              |
|           | Select a Lic                 | ense                     |                          |                  |                 |                |            |                  |
|           | Select a license             | to assign a distributio  | n quota, products, or to | distribute.      |                 |                |            |                  |
|           |                              |                          |                          |                  |                 |                |            |                  |
|           | * Filtered licen             | ises                     |                          |                  |                 |                |            |                  |
|           | Change.                      | Assign product           | s Distribute             | ]                |                 |                |            |                  |
|           | Select                       | License reference        | License name             | License owner    | Contract number | Total quantity | Unit type  | License<br>type  |
|           | ¢                            | 050405_SC_P_4            | WS MQ                    | -                | -               | 0              | Processors | Sub-<br>Capacity |
|           | 🔄 Page: 1 of                 | f1 D                     | 1 Go                     | Displayed 1 of 1 |                 |                |            |                  |
|           |                              | ,                        |                          |                  |                 |                |            |                  |
|           |                              |                          |                          |                  |                 |                |            |                  |
|           |                              |                          |                          |                  |                 |                |            |                  |
|           |                              |                          |                          |                  |                 |                |            |                  |
|           |                              |                          |                          |                  |                 |                |            |                  |
|           |                              |                          |                          |                  |                 |                |            |                  |
|           |                              |                          |                          |                  |                 |                |            |                  |
|           |                              |                          |                          |                  |                 |                |            |                  |
|           | « Back Next                  | t> Finish Close          | Cancel                   |                  |                 |                |            |                  |
| Cone Done | e                            |                          |                          |                  |                 |                | 🔮 Inter    | net //           |

2. Click Distribute.

| License M                                                       | lana ger                                                                                                    |                                                                                    |                                    |                                    |                            |  |
|-----------------------------------------------------------------|----------------------------------------------------------------------------------------------------|------------------------------------------------------------------------------------|------------------------------------|------------------------------------|----------------------------|--|
| 26                                                              |                                                                                                    |                                                                                    |                                    |                                    | Lo                         |  |
|                                                                 |                                                                                                    | Assig                                                                              | n Licenses                         |                                    | 1                          |  |
| Select a L                                                      | icense Distribution                                                                                                    |                                                                                    |                                    |                                    |                            |  |
| Select a licer                                                  | nse distribution to modify or de                                                                                                    | lete, or create a new license.                                                     |                                    |                                    |                            |  |
|                                                                 |                                                                                                    |                                                                                    |                                    |                                    |                            |  |
| A                                                               |                                                                                                    |                                                                                    |                                    |                                    |                            |  |
|                                                                 | CODWI9921I                                                                                                    | 6. d. f                                                                            |                                    |                                    |                            |  |
|                                                                 | The total quantity defined<br>quotas.                                                                                                    | for this license has been distric                                                  | outed. I ou can redefine th        | he distribution by changing or del | eting existing distributi- |  |
|                                                                 | quotas.                                                                                                    |                                                                                    |                                    |                                    |                            |  |
|                                                                 | 0                                                                                                    |                                                                                    |                                    |                                    |                            |  |
|                                                                 | Close message                                                                                                    |                                                                                    |                                    |                                    |                            |  |
|                                                                 | <u>Close message</u>                                                                                                    |                                                                                    |                                    |                                    |                            |  |
| Distributio                                                     | <u>Close message</u>                                                                                                    | → WS MΩ and unit type Process                                                      | .076                               |                                    |                            |  |
| <ul> <li>Distributio</li> <li>Create</li> </ul>                 | Close message<br>on of license with license name<br>Change Delete                                                                                | e WS MQ and unit type Process                                                      | iors                               |                                    |                            |  |
| <ul> <li>Distributio</li> <li>Create</li> <li>Select</li> </ul> | Close message                                                                                                    | e WS MQ and unit type Process<br>Distributed quantity                              | ors<br>Target type                 | Number of targets                  | Number of users            |  |
| Distributio     Create Select                                   | Close message<br>on of license with license name<br>Change Delete<br>License reference<br>050405_SC_P_4.4                                        | e WS MQ and unit type Process<br>Distributed quantity<br>Q                         | Target type<br>Node                | Number of targets<br>All           | Number of users            |  |
| Distributio     Create Select     C     Page: 1                 | Close message<br>on of license with license name<br>Change Delete<br>License reference<br>050405_SC_P_4.4<br>1 of 1                              | WS MQ and unit type Process<br>Distributed quantity<br>0<br>0 Displayed 1          | Target type<br>Node                | Number of targets<br>All           | Number of users<br>All     |  |
| Distributio     Create Select      Page: 1                      | Close message<br>on of license with license name<br>Change Delete<br>License reference<br>050405_SC_P_4.4<br>1 of 1 D                            | e WS MQ and unit type Process<br>Distributed quantity<br>0<br>0 Displayed 1        | Target type<br>Node                | Number of targets<br>All           | Number of users<br>All     |  |
| Distributio     Create Select      Page: 1                      | Close message<br>on of license with license name<br>Change Delete<br>License reference<br>050405_SC_P_4.4<br>1 of 1                              | e WS MQ and unit type Process Distributed quantity 0 Displayed 1                   | ors<br>Target type<br>Node<br>of 1 | Number of targets<br>All           | Number of users<br>All     |  |
| Distributio     Create Select     C     C     Page: 1           | Close message<br>on of license with license name<br>Change Delete<br>License reference<br>050405_SC_P_4.4<br>1 of 1                              | WS MQ and unit type Process Distributed quantity 0 ODisplayed 1                    | Target type<br>Node                | Number of targets<br>All           | Number of users<br>All     |  |
| Distributio     Create Select     C     Page: 1                 | Close message<br>on of license with license name<br>Change Delete<br>Uicense reference<br>050405_SC_P_4.4<br>1 of 1 D 1<br>Met > Finish Close C: | WS MQ and unit type Process<br>Distributed quantity<br>0<br>0 Displayed 1<br>ancel | Target type<br>Node<br>of 1        | Number of targets<br>All           | Number of users<br>All     |  |

3. Click Change.

| IBM Tivoli License Manager - Microse | oft Internet Explorer          |                        |            | <u>_ 0 ×</u>                            |
|--------------------------------------|--------------------------------|------------------------|------------|-----------------------------------------|
| Tivoli. License Manager              |                                |                        | R          | É IEN.                                  |
| 1 2 S                                |                                |                        |            | Log off                                 |
| Ð                                    |                                | Assign Licenses        |            | i ? 🗙                                   |
| On the set of the Distribution       | le filo Denote for             |                        |            |                                         |
| Create or Update Distri              | pution Parameters              | hat you calcoted       |            |                                         |
| Create of update the distributio     | n parameters for the license i | nat you selected.      |            |                                         |
|                                      |                                |                        |            |                                         |
| Distribution reference               | Total quantity                 | Unit type              | * Quantity |                                         |
| 040915_SC_P_1.1                      | 2                              | Processors 🔽           | 2          |                                         |
| *Target type                         |                                |                        |            |                                         |
| O Organization                       |                                |                        |            |                                         |
| C Division                           |                                |                        |            |                                         |
| Node                                 |                                |                        |            |                                         |
| ⊖ Arient                             |                                |                        |            |                                         |
| <ul> <li>Agent</li> </ul>            |                                |                        |            |                                         |
|                                      |                                |                        |            |                                         |
|                                      |                                |                        |            |                                         |
|                                      |                                |                        |            |                                         |
|                                      |                                |                        |            |                                         |
| < Back Next > Finish                 | Define targets De              | fine users Reset Close | Cancel     |                                         |
| _                                    |                                |                        |            | ► • • • • • • • • • • • • • • • • • • • |
| Done                                 |                                |                        |            | Cocal intranet                          |

4. Click **Define targets**.

| IBM    | Tivoli Licens           | se Manager - Microsoft Internet Explorer                                                                                                    | ×   |
|--------|-------------------------|----------------------------------------------------------------------------------------------------|-----|
| Tivo   | <mark>i.</mark> License | Manager                                                                                                    | -   |
|        | 8 Ġ                     | Log off                                                                                                    |     |
| ₽      |                         | Assign Licenses                                                                                                    |     |
|        | Select T                | argets                                                                                                    |     |
|        | Select the              | argets you want to assign to the distribution, or remove targets that were already assigned.                                                    | -   |
|        |                         |                                                                                                    |     |
|        | <b>i</b>                | C0DWI99261                                                                                                    |     |
|        |                         | The specified quantity has been distributed to all targets of the selected type. To restrict the distribution to specific targets, click Change |     |
|        |                         | targets.                                                                                                    |     |
|        |                         | Close message                                                                                                    |     |
|        |                         |                                                                                                    |     |
|        |                         |                                                                                                    |     |
|        |                         |                                                                                                    |     |
|        |                         |                                                                                                    |     |
|        |                         |                                                                                                    |     |
|        |                         |                                                                                                    |     |
|        |                         |                                                                                                    |     |
|        |                         |                                                                                                    |     |
|        |                         |                                                                                                    |     |
|        |                         |                                                                                                    |     |
|        |                         |                                                                                                    |     |
|        |                         |                                                                                                    |     |
|        | < Back                  | Next > Finish OK Change targets Close Cancel                                                                                                    | Ţ   |
| •      |                         |                                                                                                    | Ē   |
| 🙆 Done |                         | E Local intranet                                                                                                    | 11. |

5. Click Change targets.

| 4 Tivoli License             | Manager - Microsoft Internet Explo | rer                 |          |
|------------------------------|------------------------------------|---------------------|----------|
| <mark>i.</mark> License Mana | ger                                |                     |          |
| 23                           |                                    |                     | Log      |
|                              |                                    | Assign Licenses     | 31 7     |
| Search for                   | Torgete                            |                     |          |
| Search for tar               | ratyers                            | ribution            |          |
|                              | J,                                 |                     |          |
| Target name 1                | filter                             |                     |          |
|                              | Sear                               | :h                  |          |
| Unlinked Targ                | iets                               |                     |          |
|                              |                                    |                     |          |
| Select                       | Node tag                           | Hardware platform   | Location |
| <b>N</b>                     | Server-A                           | ppc64               | -        |
| Г                            | Server-B                           | ppc64               | -        |
| Page: 1                      | of 1 💽                             | Go Displayed 2 of 2 |          |
|                              |                                    |                     |          |
|                              |                                    |                     |          |
|                              |                                    |                     |          |
|                              |                                    |                     |          |
|                              |                                    |                     |          |
|                              |                                    |                     |          |
|                              |                                    |                     |          |
| r Barly M                    | ants Elder OK Cheel C              |                     |          |
| < Back N                     | ext> Finish OK Close Ca            | incel               |          |

6. Select the Server-A target and click OK.

The list of linked targets is displayed. Click **OK** to confirm the selection, then when the distribution details dialog is redisplayed, click **Finish**.

The use of the WS MQ license is now limited to instances of WebSphere MQ, Version 5.3 that are installed on the Server-A computer. This distribution covers both partitions of the Server-A computer.

#### Licensing a sub-capacity product

**Note:** If another installation of WebSphere MQ 5.3 was later installed in the other partition of Server-A, it would be tracked on this license. If the entitlement you acquired for the new installation was not sub-capacity, you would have to change the license distribution to limit distribution by agent. See "Distributing the license" on page 21.

Licensing a sub-capacity product

## Chapter 3. Licensing sub-capacity bundles

This scenario describes the steps required to create a sub-capacity license definition to cover the products included in a product bundle.

**Note:** Bundles often includes products whose use does not contribute to the overall use of the bundle. Such products must not be assigned to the license. Refer to the **IBM Product Information** spreadsheet for the list of products to be assigned to the licensefor each bundle.

The procurement manager has acquired 2 sub-capacity license entitlements for DB2 UDB Data Warehouse, Version 8.2, which is a product bundle that includes a license for DB2 Universal Database<sup>™</sup> Enterprise Server Edition, Version 8.2. A Tivoli License Manager license must be created that enables Tivoli License Manager to collect information about the use of the products that are included in the bundle, and include it in the IBM Use Report. It is important that the use information collected by Tivoli License Manager and associated with this license should include only instances of the products that have been licensed as part of the bundle.

The system resources manager installs the bundle on the **Server-B** computer in the **HostB-2** partition.

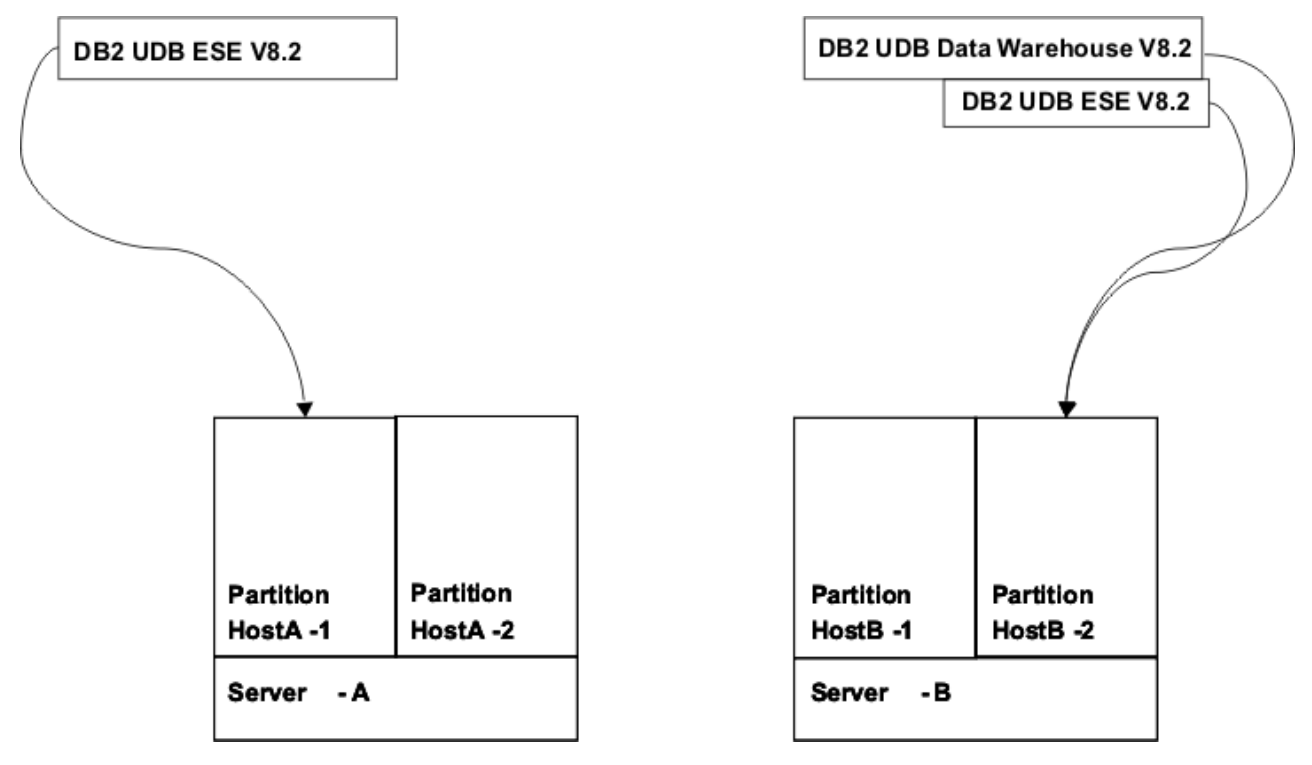

Figure 3. The DB2 UDB Data Warehouse bundle installed in the customer's environment

The procurement manager and license administrator must now use the administration server Web UI to create the license definition that will enable Tivoli License Manager to monitor and report the use of the products included in the bundle. DB2 UDB Enterprise Server Edition, Version 8.2, is one of the products included in the bundle. Figure 3 on page 15 shows that another instance of this product is currently installed in the environment. Use of these two instances of the same product must be tracked separately, because they are licensed under different conditions. The scenario demonstrates how to define the license in such a way that use of the other instances is not associated with this license. This task is divided into the following sections:

- "Creating the license." This task is performed by the procurement manager or the procurement and licensing manager.
- "Assigning products to the license" on page 17. This task is performed by the licensing administrator or the procurement and licensing manager.
- "Distributing the license" on page 21. This task is performed by the licensing administrator or the procurement and licensing manager.

#### Creating the license

To create the license, do the following:

1. In the portfolio, click Licenses in the Manage procurement task group.

| 1 Tivoli License Manager - Microsoft Internet Explorer |                |         |
|--------------------------------------------------------|----------------|---------|
| <mark>pli.</mark> License Manager                      |                |         |
| 1864                                                   |                | Log off |
|                                                        | Licenses       | i?×     |
| Search for Licenses                                    |                |         |
| Search for a license according to license parameters   |                |         |
|                                                        |                |         |
| *Choose an action                                      |                |         |
| <ul> <li>Create a new license</li> </ul>               |                |         |
| C Search for an existing license                       |                |         |
|                                                        |                |         |
| License reference License na                           | e *License typ | pe      |
|                                                        | All            | ¥       |
|                                                        |                |         |
| License owner Contract nu                              | iber           |         |
|                                                        |                |         |
| *Delivery period start date *Delivery period er        | date           |         |
|                                                        | 2005           |         |
|                                                        |                |         |
|                                                        |                |         |
|                                                        |                |         |
|                                                        |                |         |
|                                                        |                |         |

2. Select Create a new license and click Next.

| 🍯 IBM | l Tivoli License Manager - Microsof | t Internet Explorer                                                                         |                                                           | _ 8 ×   |
|-------|-------------------------------------|---------------------------------------------------------------------------------------------|-----------------------------------------------------------|---------|
| Tivo  | <mark>li.</mark> License Manager    |                                                                                             |                                                           | ÌN.     |
| 6     | 186                                 |                                                                                             |                                                           | Log off |
| +     |                                     | Lic                                                                                         | ienses i                                                  | ? ×     |
|       | Business information                | Create or Modifiel icense                                                                   |                                                           |         |
|       | Legal information                   | Create or modify the parameters of the licer                                                | nse, and link it with a product in the catalog            |         |
|       |                                     | *License name<br>DB2 DW<br>*License type<br>© Use<br>C Installation<br>*Total quantity<br>2 | + Use type<br>Sub-Cepacity<br>+ Unit type<br>Processors y |         |
|       |                                     | Total cost Currency                                                                         | Purchase type<br>Unknown 💌                                |         |
|       |                                     | * Start date 4 / 4 / 2005                                                                   | * Expiration date 4 / 4 / 2015                            |         |
|       | OK Apply Reset Close                |                                                                                             |                                                           | -       |
| 4     |                                     |                                                                                             |                                                           | •       |

3. Complete the license information.

Supply a meaningful license name (for example a mnemonic or a name that includes the part number) that will help you search for the license next time you need to access it. Select the **Use** license type , select **Sub-Capacity** from the list of use types, and supply the **Total quantity** for the license.

- **Note:** The license quantity is used by Tivoli License Manager reports other than the IBM Use Report. This quantity is not considered by IBM when processing the IBM Use report that you submit.
- 4. Click OK.

#### Assigning products to the license

See the **IBM Product Information** spreadsheet for information about which bundled products should be assigned to the Tivoli License Manager license.

To assign the products to the license, do the following:

1. In the portfolio, click Assign licenses.

| 🗿 IBM Tivoli License Manager - Microsoft Internet Expl | prer                       | _ 5 ×   |
|--------------------------------------------------------|----------------------------|---------|
| Tivoli. License Manager                                |                            | ibm.    |
| 1 8 S.                                                 |                            | Log off |
|                                                        | Assign Licenses            | i ? 🗙   |
| Search for Licenses                                    |                            |         |
| Search for a license according to license parar        | neters.                    |         |
| License name                                           | *License type              |         |
| DB2 DW                                                 | All                        |         |
| *Delivery period start date                            | * Delivery period and date |         |
| 1 / 1 / 1970                                           | 4 / 4 / 2005               |         |
|                                                        |                            |         |
| Licenses not yet assigned to products                  |                            |         |
| Licenses not yet checked                               |                            |         |
|                                                        |                            |         |
|                                                        |                            |         |
|                                                        |                            |         |
|                                                        |                            |         |
|                                                        |                            |         |
|                                                        |                            |         |
|                                                        |                            |         |
|                                                        |                            |         |
|                                                        |                            |         |
|                                                        |                            |         |
| < Back Next > Finish Close Canc                        |                            | -       |
| •                                                      |                            |         |

2. Supply the license name to search for and click Next.

| 1 Tivoli License Ma           | anager - Microsoft Inter | rnet Explorer            |                  |                 |                |            | _              |
|-------------------------------|--------------------------|--------------------------|------------------|-----------------|----------------|------------|----------------|
| <mark>oli.</mark> License Man | a ger                    |                          |                  |                 |                | 8          | IBM            |
| 186                           |                          |                          |                  |                 |                |            | <u>Log o</u>   |
|                               |                          |                          | Assign License   | BS              |                |            | i?             |
| Select a Lic                  | ense                     |                          |                  |                 |                |            |                |
| Select a license              | to assign a distributio  | n quota, products, or to | distribute.      |                 |                |            |                |
|                               |                          |                          |                  |                 |                |            |                |
| * Filtered licen              | ISES                     |                          |                  |                 |                |            |                |
| Change                        | . Assign product         | s Distribute             | ]                |                 |                |            |                |
| Select                        | License reference        | License name             | License owner    | Contract number | Total quantity | Unit type  | Licens<br>type |
| ē                             | 050404_SC_P_1            | DB2 DW                   |                  |                 | 2              | Processors | Sub-<br>Capac  |
| Page: 1 of                    | f1 D                     | 1 Go                     | Displayed 1 of 1 |                 |                |            |                |
|                               |                          |                          |                  |                 |                |            |                |
|                               |                          |                          |                  |                 |                |            |                |
|                               |                          |                          |                  |                 |                |            |                |
|                               |                          |                          |                  |                 |                |            |                |
|                               |                          |                          |                  |                 |                |            |                |
|                               |                          |                          |                  |                 |                |            |                |
|                               |                          |                          |                  |                 |                |            |                |
|                               |                          |                          |                  |                 |                |            |                |
|                               |                          |                          |                  |                 |                |            |                |
| < Back Next                   | *> Finish Close          | Cancel                   |                  |                 |                |            |                |

3. Select the DB2 DW license and click Assign products.

| 🍯 IBM    | Tivoli License | Manager - Microsoft Interne   | t Explorer                     |                                 |                    |
|----------|----------------|-------------------------------|--------------------------------|---------------------------------|--------------------|
| Tivo     | li. License M  | vlana ger                     |                                |                                 | È IEM.             |
| <u>á</u> | 86             |                               |                                |                                 | Log off            |
| Ð        |                |                               | Assign Licenses                |                                 | i?×                |
|          | Manage I       | Product Assignment            |                                |                                 |                    |
|          | Manage the     | products that are assigned to | ) a license, adding new produc | ts, or removing exisiting produ | cts.               |
|          |                |                               |                                |                                 |                    |
|          | Licensed ca    | talog products with hierarchy | level Version                  |                                 |                    |
|          |                | Add IBM products              | Add non IBM products           | Remove                          |                    |
|          | Select         | Product name                  | Vendor                         | Platform                        | Compliance level   |
|          | No data is o   | currently available.          |                                |                                 |                    |
|          |                |                               |                                |                                 |                    |
|          |                |                               |                                |                                 |                    |
|          |                |                               |                                |                                 |                    |
|          |                |                               |                                |                                 |                    |
|          |                |                               |                                |                                 |                    |
|          |                |                               |                                |                                 |                    |
|          |                |                               |                                |                                 |                    |
|          |                |                               |                                |                                 |                    |
|          |                |                               |                                |                                 |                    |
|          |                |                               |                                |                                 |                    |
|          |                |                               |                                |                                 |                    |
|          | < Back         | Next≻ Finish Close            | Cancel                         |                                 | -                  |
| •        |                |                               |                                |                                 | <b>_</b>           |
| 🙆 Done   |                |                               |                                |                                 | 🚉 Local intranet 🥼 |

4. Click Add IBM products.

| Tivoli License M<br>유명 개도 | lanager – Microsoft Internet Explorer                      |                  |               |                   |                  |
|---------------------------|------------------------------------------------------------|------------------|---------------|-------------------|------------------|
|                           |                                                            | Assign Lice      | ancoc         |                   | <br>[] [2]       |
|                           |                                                            | Assign Lite      |               |                   |                  |
| Select Proc               | ducts to Assign                                            |                  |               |                   |                  |
| Select products           | s to assign to the license that you selecte                | ed.              |               |                   |                  |
| *Hierarchy lev            | el *Software vendor                                        |                  | * HW platform | Product name      |                  |
| O Product                 | All                                                        |                  | AI            | DB2 UDB Data Ware | Search           |
| O Version                 | IBM                                                        |                  | JVM           |                   |                  |
| Release                   | Lotus                                                      | -                | UNIX I        |                   |                  |
|                           |                                                            |                  |               |                   |                  |
| Products that c           | can be added to the license with license n                 | ame DB2 DW       |               |                   |                  |
| ē D                       |                                                            |                  |               |                   |                  |
| Select                    | Product name                                               | Vendor           | Platform      |                   | Compliance level |
|                           | DB2 UDB Data Warehouse<br>Enterprise Edition 8.2.*         | IBM              | Windows       | ;                 | None             |
| V                         | DB2 UDB Data Warehouse<br>Enterprise Edition (AIX) 8.2.*   | IBM              | UNIX          |                   | None             |
| V                         | DB2 UDB Data Warehouse<br>Enterprise Edition (Linux) 8.2.* | IBM              | UNIX          |                   | None             |
|                           | DB2 UDB Data Warehouse<br>Enterprise Edition (SUN) 8.2.*   | IBM              | UNIX          |                   | None             |
| V                         | DB2 UDB Data Warehouse Standard<br>Edition 8.2.*           | IBM              | Windows       | 3                 | None             |
| V                         | DB2 UDB Data Warehouse Standard<br>Edition (AIX) 8.2.*     | IBM              | UNIX          |                   | None             |
| 🚺 Page: 1 d               | of 2 👂 🚺 🛛 🖓 🖓                                             | Displayed 6 of 8 |               |                   |                  |
| < Back Nex                | xt> Finish OK Close Cancel                                 |                  |               |                   |                  |
|                           |                                                            |                  |               |                   |                  |

This dialog enables you to define the hierarchy level at which products are to be assigned to the license (entire product, product version, or product release) and to search for and select the products, versions, or releases to be assigned. In this scenario, the products assigned to the license are DB2 UDB Data Warehouse, Version 8.2 and DB2 UDB Enterprise Server Edition, Version 8.2. The hierarchy level must be set to **Release** so that catalog entries for version 8.2 on different platforms can be selected. Setting the hierarchy level to **Product** or

**Version** would make it impossible to filter out use information for versions of the products that do not use the sub-capacity pricing model.

- First, search for DB2 UDB Data Warehouse. Enter the search criteria, for example, the first characters of the product name, and click Search. When the list of products is displayed, select the relevant products and click OK. The list of products assigned to the license is displayed. DB2 UDB Enterprise Server Edition must now be added.
- 6. Click Add IBM products.

|                 |                                                    | Assign Lice | nses         |                    | i ?              |
|-----------------|----------------------------------------------------|-------------|--------------|--------------------|------------------|
| Select Prod     | lucts to Assign                                    |             |              |                    |                  |
| Select products | to assign to the license that you select           | ed.         |              |                    |                  |
| *Hierarchy leve | el *Software vendor                                |             | *HW platform | Product name       |                  |
| Product         | All                                                |             |              | DB2 UDB Enterprise | Search           |
| Version         | Informix                                           |             | OS/400 —     |                    |                  |
| Release         | Lotus                                              |             |              |                    |                  |
| Products that c | an he added to the license with license r          | ame DB2 DW  |              |                    |                  |
| ØD              |                                                    |             |              |                    |                  |
| Select          | Product name                                       | Vendor      | Platform     |                    | Compliance level |
| ঘ               | DB2 UDB Enterprise Server Edition<br>(Linux) 8.2.* | IBM         | UNIX         |                    | None             |
|                 | DB2 UDB Enterprise Server Edition<br>(SUN) 5.2.*   | IBM         | UNIX         |                    | None             |
|                 | DB2 UDB Enterprise Server Edition<br>(SUN) 6.1.*   | IBM         | UNIX         |                    | None             |
|                 | DB2 UDB Enterprise Server Edition<br>(SUN) 7.1.*   | IBM         | UNIX         |                    | None             |
|                 | DB2 UDB Enterprise Server Edition<br>(SUN) 8.1.*   | IBM         | UNIX         |                    | None             |
| <b>v</b>        | DB2 UDB Enterprise Server Edition<br>(SUN) 8.2.*   | IBM         | UNIX         |                    | None             |
|                 |                                                    |             |              |                    |                  |

7. Search for DB2 UDB Enterprise Server Edition.

The list of matching products might extend to more than one page. If so navigate to find the catalog entries for DB2 UDB Enterprise Server Edition, Version 8.2, and select them.

8. When all the relevant entries have been selected, click **OK**. The list of products assigned to the license is displayed.

| l Tivoli License Ma            | nager - Microsoft Internet Explorer                        |                  |                  |                       |                | _ 8     |
|--------------------------------|------------------------------------------------------------|------------------|------------------|-----------------------|----------------|---------|
| <mark>oli.</mark> License Mana | a ger                                                      |                  |                  |                       | 8              | IBM.    |
| 186                            |                                                            |                  |                  |                       |                | Log off |
|                                |                                                            | А                | ssign License    | s                     |                | i ? 🗙   |
| Manage Pro                     | duct Assignment                                            |                  |                  |                       |                |         |
| Manage the prod                | lucts that are assigned to a license, a                    | dding new produ  | cts, or removing | g exisiting products. |                |         |
|                                |                                                            |                  |                  |                       |                |         |
| Licensed catalog               | products with hierarchy level Release                      | 9                |                  |                       |                |         |
|                                | Add IBM products Add non                                   | IBM products     | Remove           |                       |                |         |
| Select                         | Product name                                               | Vendor           |                  | Platform              | Compliance lev | el      |
|                                | DB2 UDB Data Warehouse<br>Enterprise Edition (AIX) 8.2.*   | IBM              |                  | UNIX                  | None           |         |
|                                | DB2 UDB Data Warehouse<br>Enterprise Edition (Linux) 8.2.* | IBM              |                  | UNIX                  | None           |         |
|                                | DB2 UDB Data Warehouse<br>Enterprise Edition (SUN) 8.2.*   | IBM              |                  | UNIX                  | None           |         |
|                                | DB2 UDB Data Warehouse<br>Enterprise Edition 8.2.*         | IBM              |                  | Windows               | None           |         |
|                                | DB2 UDB Data Warehouse Standard<br>Edition (AIX) 8.2.*     | IBM              |                  | UNIX                  | None           |         |
|                                | DB2 UDB Data Warehouse Standard<br>Edition (Linux) 8.2.*   | <sup>i</sup> IBM |                  | UNIX                  | None           |         |
| Page: 1 of                     | 3 👂 🚺                                                      | 30 Displaye      | ed 6 of 13       |                       |                |         |
|                                |                                                            |                  |                  |                       |                |         |
| r Book Most                    | Einich Close Control                                       |                  |                  |                       |                |         |
| S Daux NEX                     | rinish Close Cancel                                        |                  |                  |                       |                |         |

You can navigate the list of products to check that all products are assigned.

| er<br>ict Assignment<br>Its that are assigned to a license, add<br>roducts with hierarchy level Release<br>Add IBM products Add non IBI | Assign Licenses                                                                                                    | iting products.                                                                                                    |                                                                                                    |
|----------------------------------------------------------------------------------------------------|----------------------------------------------------------------------------------------------------|----------------------------------------------------------------------------------------------------|----------------------------------------------------------------------------------------------------|
| ICT Assignment<br>Is that are assigned to a license, add<br>roducts with hierarchy level Release<br>Add IBM products Add non IBI        | Assign Licenses                                                                                                    | iting products.                                                                                                    | Lo <u>u</u><br>[1][3]                                                                                                    |
| ICT Assignment<br>Is that are assigned to a license, add<br>roducts with hierarchy level Release<br>Add IBM products Add non IBI        | Assign Licenses                                                                                                    | iting products.                                                                                                    | 51 B                                                                                                    |
| ICT Assignment<br>Is that are assigned to a license, add<br>roducts with hierarchy level Release<br>Add IBM products Add non IBI        | ing new products, or removing exis                                                                                                    | iting products.                                                                                                    |                                                                                                    |
| ts that are assigned to a license, add<br>roducts with hierarchy level Release<br>Add IBM products Add non IBI                          | ing new products, or removing exis                                                                                                    | iting products.                                                                                                    |                                                                                                    |
| roducts with hierarchy level Release<br>Add IBM products Add non IBI                                                                    | I products                                                                                                    |                                                                                                    |                                                                                                    |
| roducts with hierarchy level Release<br>Add IBM products Add non (B)                                                                    | Innotinte Remove                                                                                                    |                                                                                                    |                                                                                                    |
| Add IBM products Add non IBI                                                                                                    | I products Remove                                                                                                    |                                                                                                    |                                                                                                    |
|                                                                                                    | Remove                                                                                                    |                                                                                                    |                                                                                                    |
| roduct name                                                                                                    | Vendor                                                                                                    | Platform                                                                                                    | Compliance level                                                                                                    |
| B2 UDB Data Warehouse Standard<br>dition (SUN) 8.2.*                                                                                    | IBM                                                                                                    | UNIX                                                                                                    | None                                                                                                    |
| B2 UDB Data Warehouse Standard<br>dition 8.2.*                                                                                          | IBM                                                                                                    | Windows                                                                                                    | None                                                                                                    |
| B2 UDB Enterprise Server Edition<br>AIX) 8.2.*                                                                                          | IBM                                                                                                    | UNIX                                                                                                    | None                                                                                                    |
| B2 UDB Enterprise Server Edition<br>HPUX) 8.2.*                                                                                         | IBM                                                                                                    | UNIX                                                                                                    | None                                                                                                    |
| B2 UDB Enterprise Server Edition<br>.inux) 8.2.*                                                                                        | IBM                                                                                                    | UNIX                                                                                                    | None                                                                                                    |
| B2 UDB Enterprise Server Edition<br>SUN) 8.2.*                                                                                          | IBM                                                                                                    | UNIX                                                                                                    | None                                                                                                    |
| D 2 Go                                                                                                    | Displayed 6 of 13                                                                                                    |                                                                                                    |                                                                                                    |
|                                                                                                    |                                                                                                    |                                                                                                    |                                                                                                    |
|                                                                                                    |                                                                                                    |                                                                                                    |                                                                                                    |
| Finish Close Cancel                                                                                                    |                                                                                                    |                                                                                                    |                                                                                                    |
|                                                                                                    | 22 UDB Data Warehouse Standard     dition (SUN) 8.2.*     22 UDB Data Warehouse Standard     lition 8.2.*     22 UDB Enterprise Server Edition     PUX 9.2.*     22 UDB Enterprise Server Edition     PUX 9.2.*     22 UDB Enterprise Server Edition     UN) 8.2.*     22 UDB Enterprise Server Edition     UN) 8.2.*     2 | 32 UDB Data Warehouse Standard     IBM       1itton (SUN) 5.2.**     IBM       22 UDB Data Warehouse Standard     IBM       180 Stat Warehouse Standard     IBM       22 UDB Enterprise Server Edition     IBM       22 UDB Enterprise Server Edition     IBM       22 UDB Enterprise Server Edition     IBM       22 UDB Enterprise Server Edition     IBM       22 UDB Enterprise Server Edition     IBM       22 UDB Enterprise Server Edition     IBM       22 UDB Enterprise Server Edition     IBM       22 UDB Enterprise Server Edition     IBM       22 UDB Enterprise Server Edition     IBM       22 UDB Enterprise Server Edition     IBM       22 UDB Enterprise Server Edition     IBM       22 UDB Enterprise Server Edition     IBM       22 Go     Displayed 6 of 13 | 32 UDB Data Warehouse Standard     IBM     UNIX       32 UDB Data Warehouse Standard     IBM     Windows       18 UDB Data Warehouse Standard     IBM     UNIX       22 UDB Enterprise Server Edition     IBM     UNIX       22 UDB Enterprise Server Edition     IBM     UNIX       22 UDB Enterprise Server Edition     IBM     UNIX       22 UDB Enterprise Server Edition     IBM     UNIX       22 UDB Enterprise Server Edition     IBM     UNIX       22 UDB Enterprise Server Edition     IBM     UNIX       20 UDB Enterprise Server Edition     IBM     UNIX       20 UDB Enterprise Server Edition     IBM     UNIX |

9. Click **Finish** to save the assignment to the database.

#### **Distributing the license**

When the procurement manager creates a license, a default distribution is created. For sub-capacity licenses, the default distribution covers all nodes (computers). This means that the Tivoli License Manager license is not restricted to the instance of the products for which a sub-capacity license has been purchased. The distribution must be changed so that the only product use that is aggregated to the license is related to the bundle installed in the HostB-2 partition of the Server-B computer.

**Note:** If you do not complete this procedure, software use data relating to a different copy of one or more of the products assigned to this license, installed elsewhere in the environment and licensed under different terms, might be collected and erroneously included in the IBM Use Report.

To change the distribution of the license, do the following:

1. Search for and select the license as described in "Assigning products to the license" on page 8.

| 🚰 IBM Tivoli License Manager - Microsoft Interi                                                                | net Explorer             |                               |                    |                   |                    |                |            | _ 8              |
|----------------------------------------------------------------------------------------------------|--------------------------|-------------------------------|--------------------|-------------------|--------------------|----------------|------------|------------------|
| Tivoli. License Manager                                                                                        |                          |                               |                    |                   | *                  |                |            | ibn.             |
| 1 8 L                                                                                                    |                          |                               |                    |                   |                    |                |            | Log off          |
| Portfolio 🖝                                                                                                    |                          |                               |                    | Assign Licen      | ses                |                |            | i?×              |
| <ul> <li>Produce Reports</li> <li>Manage Procurement<br/>Assign Licenses</li> <li>Define Menitoring</li> </ul> | Select a<br>Select a lic | License<br>ense to assign a d | istribution quota, | products, or to o | distribute.        |                |            |                  |
| Schedule Software Scans                                                                                        | * Filtered I<br>Chan     | icenses<br>ge Assign          | products           | Distribute        |                    |                |            |                  |
| <ul> <li>Manage Resources</li> <li>Manage Components</li> </ul>                                                | Select                   | License<br>reference          | License name       | License owner     | Contract<br>number | Total quantity | Unit type  | License<br>type  |
| Manage Organizations<br>Manage Access                                                                          | ¢                        | 050404_SC_P_1                 | DB2 DW             | -                 |                    | 2              | Processors | Sub-<br>Capacity |
| Define Custom Fields<br>Export IBM Use                                                                         | 🚺 Page                   | : 1 of 1 D 🛛 👖                | Go                 | Displayed 1 o     | f1                 |                |            |                  |
| Return to the Organization Data Page                                                                           |                          |                               |                    |                   |                    |                |            |                  |
|                                                                                                    |                          |                               |                    |                   |                    |                |            |                  |
|                                                                                                    |                          |                               |                    |                   |                    |                |            |                  |
|                                                                                                    |                          |                               |                    |                   |                    |                |            |                  |
|                                                                                                    |                          |                               |                    |                   |                    |                |            |                  |
|                                                                                                    | < Back                   | Next > Finish                 | Close Canc         | el                |                    |                |            | 1                |
| •                                                                                                    |                          |                               |                    |                   |                    |                |            |                  |
| 🞒 Done                                                                                                    |                          |                               |                    |                   |                    |                | 🙁 😧 Interr | net              |

2. Click Distribute.

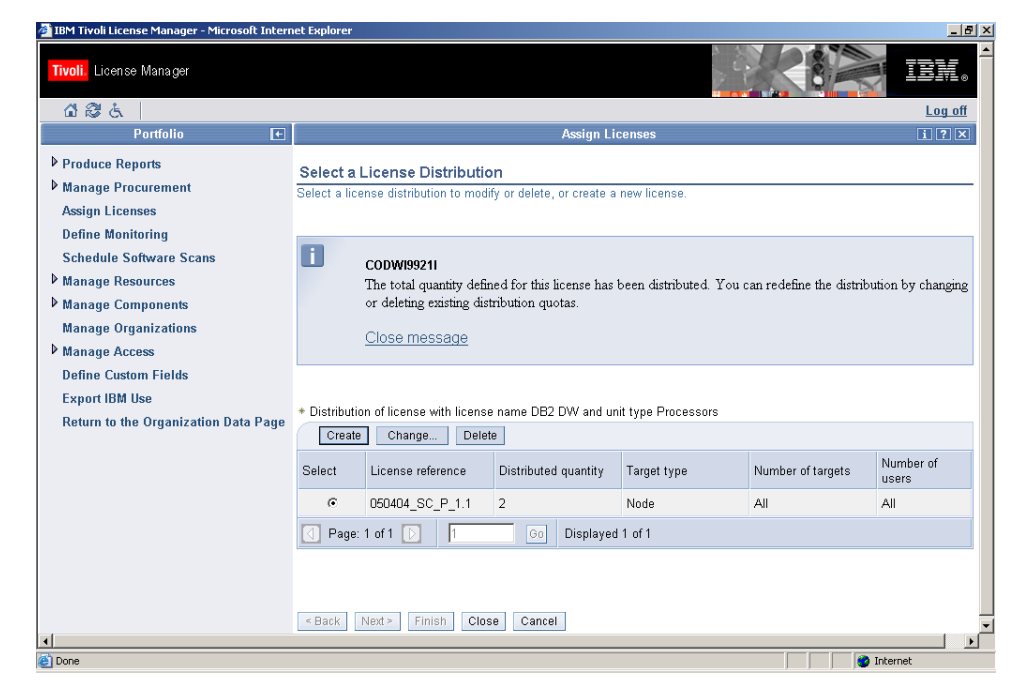

3. Click Change.

| 🛃 IBM Tivoli License Manager - Microsoft Inte | rnet Explorer                        |                    |            | _ 🗆 🗵       |
|-----------------------------------------------|--------------------------------------|--------------------|------------|-------------|
| Tivoli. License Manager                       |                                      |                    |            | iem. ^      |
| 1 8 t                                         |                                      |                    |            | Log off     |
| <b>→</b>                                      | Ass                                  | sign Licenses      |            | i?×         |
| Create or Lindate Distribution                | n Parameters                         |                    |            |             |
| Create or update the distribution para        | meters for the license that you seld | ected.             |            |             |
|                                               |                                      |                    |            |             |
| Distribution reference                        | Total quantity                       | Unit type          | * Quantity |             |
| 040916_SC_P_2.2                               | 2                                    | Processors 💌       | 2          |             |
|                                               |                                      | _                  |            |             |
| *Target type                                  |                                      |                    |            |             |
| O Organization                                |                                      |                    |            |             |
| O Division                                    |                                      |                    |            |             |
| O Node                                        |                                      |                    |            |             |
| <ul> <li>Agent</li> </ul>                     |                                      |                    |            |             |
|                                               |                                      |                    |            |             |
|                                               |                                      |                    |            |             |
|                                               |                                      |                    |            |             |
|                                               |                                      |                    |            |             |
|                                               |                                      |                    |            |             |
|                                               |                                      |                    |            |             |
|                                               |                                      |                    |            |             |
|                                               |                                      |                    |            |             |
| « Back Next » Finish Defi                     | ne targets Define users              | Reset Close Cancel |            |             |
| Done                                          |                                      |                    | Loca       | al intranet |

4. Change the Target type to **Agent** and click **Define targets**.

Using the **Agent** target type enables you to restrict access to the license to products installed in one or more selected partitions.

| 🗿 IB            | M Tivoli Licens   | e Manager - Microsoft Internet Explo                                                                                                    | vrer                                                                                                    |                                                                  | _ & ×        |
|-----------------|-------------------|----------------------------------------------------------------------------------------------------|----------------------------------------------------------------------------------------------------|------------------------------------------------------------------|--------------|
| Tivo            | olli. License Man | a ger                                                                                                    |                                                                                                    |                                                                  | IBM.         |
| <u>í</u>        | 186               |                                                                                                    |                                                                                                    |                                                                  | Log off      |
| Ð               |                   |                                                                                                    | Assign Licenses                                                                                                    |                                                                  | 112×         |
|                 | Select Ta         | rgets                                                                                                    |                                                                                                    |                                                                  |              |
|                 | Select the tar    | gets you want to assign to the distr                                                                                                    | ibution, or remove targets that were alread                                                                         | ly assigned.                                                     |              |
|                 | <u> </u>          | CODWI8932W<br>The distribution quota is not<br>Explanation:<br>This distribution quota canno<br>Action:<br>Select the option to change fl<br>available, you can do this la<br>Close message | allocated to any targets.<br>of be used in its current state.<br>ne distribution quota and select the targe<br>ter. | ets to which the quota is to be allocated. If the targets are no | of currently |
|                 | Linked target     | s<br>Add Remove                                                                                                    |                                                                                                    |                                                                  |              |
|                 | Select            | Host name                                                                                                    | Node tag                                                                                                    | Division name                                                    |              |
|                 | No data is c      | urrently available.                                                                                                    |                                                                                                    |                                                                  |              |
|                 | < Back            | lext > Finish OK Close C                                                                                                    | ancel                                                                                                    |                                                                  |              |
| <b> </b><br>@]⊳ | nne               |                                                                                                    |                                                                                                    |                                                                  | ▶ Itranet    |
|                 | /1 Fu             |                                                                                                    |                                                                                                    |                                                                  | NO OF FOR    |

5. Click Add.

| Under Manager       User Manager       User Manager         Search for Targets       Search for Targets         Search for Targets       Search         Target name filter       Search         Search       Search         Winked Targets       Search         Search       Host name         Mode lag       Division name         Select       Host name         MostBa-1       Server-A         Givision1       Server-B         Wision1       Server-B         Givision1       Server-B         Page: 1 of 1       Icon Displayed 4 of 4                                                                                                    | 4 Tivoli Licens | e Manager - Microsoft Intern | et Explorer       |                  |               | Ð   |
|----------------------------------------------------------------------------------------------------|-----------------|------------------------------|-------------------|------------------|---------------|-----|
| Assign Licenses     Search for Targets   Search for Targets you want to assign to the distribution. Target name filter   Search for Targets   Uninked Targets   Select     Host name     Node lag   Division name   Most name     Node lag     Select     Host name     Node lag     Select     Host name     Node lag     Select     Host name     Node lag     Select     Host name     Node lag     Select     Host name     Node lag     Select     Host name     Node lag     Select     Host name     Node lag     Select     Host name     Node lag     Select     Host name     Node lag     Select     Host name     Select     Host name     Node lag     Select     Select     Select     Select     Select     Select     Select     Select     Select<                                                                                                    | I. License Man  | ager                         |                   |                  |               | 0   |
| Asign Licenses       It 2 IS         Search for Targets       Search for targets you want to assign to the distribution.         Target name filter       Search         Search for targets       Search         Unlinked Targets       Search         Select       Host name         Host A-1       Server-A         Host A-2       Server-A         Host B-1       Server-B         Givision 1       Server-B         Givision 1       Server-B         Givision 1       Server-B         Displayed 4 of 4       Server-B                                                                                                    | 86              |                              |                   |                  | Log c         | off |
| Search for Targets Search for targets you want to assign to the distribution. Target name filter  Search Unlinked Targets Unlinked Targets Select Host name Node tag Division name HostA-1 Server-A division1 HostB-2 Server-B division1 P HostB-2 Server-B division1 P HostB-2 Server-B division1 Distribute to all targets  Back Net> Firsh OK Close Cance                                                                                                    |                 |                              |                   | Assign Licenses  | 17            | ×   |
| Search for targets you want to assign to the distribution. Target name filter   Search                                                                                                    | Search fo       | or Targets                   |                   |                  |               |     |
| Target name filter  Search Uninked Targets  Select Host name Node tag Division name Host A-1 Server-A division1 Host A-2 Server-A division1 Host B-1 Server-B division1 Page: 1 of 1 G Displayed 4 of 4  Page: 1 of 1 G Displayed 4 of 4  Distribute to all targets  Server B Page: Net 2 Firsh OK Cose Cancel                                                                                                    | Search for ta   | argets you want to assign to | the distribution. |                  |               | _   |
| Target name filter  Search  Uninked Targets  Seloct Host name Node tag Division name  Bost A-1 Server-A division1  Bost B-1 Server-B division1  Page: 1 of 1 Go Displayed 4 of 4  Distribute to all targets  Selock Net 2 Firsh OK Cose Cancel                                                                                                    |                 |                              |                   |                  |               |     |
| Uninked Targets          Select       Host name       Node tag       Division name         Select       Host name       Server-A       division1         I       Host A-1       Server-A       division1         I       Host B-1       Server-B       division1         IF       Host B-2       Server-B       division1         IF       Host B-2       Server-B       division1         IF       If       Go       Displayed 4 of 4                                                                                                    | Target name     | filter                       |                   |                  |               |     |
| Veninked Targets       Select     Host name     Node tag     Division name       I     Host A-1     Server-A     division1       I     Host B-1     Server-B     division1       IP     Host B-2     Server-B     division1       IP     Host B-2     Server-B     division1                                                                                                    |                 |                              | Search            |                  |               |     |
| Select       Host name       Node tag       Division name         I       HostA-1       Server-A       division1         I       HostA-2       Server-A       division1         I       HostB-1       Server-B       division1         IV       HostB-2       Server-B       division1         IV       HostB-2       Server-B       division1         IV       I       Got       Displayed 4 of 4                                                                                                    | Unlinked Tar    | gets                         |                   |                  |               |     |
| Select         Host name         Node tag         Division name           I         Host A-1         Server-A         division1           I         Host A-2         Server-A         division1           I         Host B-1         Server-B         division1           IV         Host B-2         Server-B         division1           IP age: 1 of 1         I         Go         Displayed 4 of 4                                                                                                    |                 | 3)                           |                   |                  |               |     |
| Back Next > Finish OK Close Cancel      Server-washing a server-washing a server-washi | Select          | Host name                    |                   | Node tag         | Division name |     |
| Back         Next >         Firsh         OK         Cose         Cancel                                                                                                    |                 | HostA-1                      |                   | Server-A         | division1     |     |
| HostB-1         Server-B         division1           Page: 1 of 1         1         Go         Displayed 4 of 4                                                                                                    | П               | HostA-2                      |                   | Server-A         | division1     |     |
| F       HostB-2       Server-B       division1         Page: 1 of 1       I       I       Displayed 4 of 4         Distribute to all targets       I       I       I         < Back                                                                                                    |                 | HostB-1                      |                   | Server-B         | division1     |     |
| Page: 1 of 1  Concel  Sector Next 2  Finish OK Close Cancel                                                                                                    | <b>v</b>        | HostB-2                      |                   | Server-B         | division1     |     |
| Distribute to all targets      Seck Next > Finish OK Close Cancel                                                                                                    | Page: 1         | of 1 🖸 🚺                     | Go                | Displayed 4 of 4 |               |     |
| □ Distribute to all targets           < Back                                                                                                    | Page: 1         | of 1 🖸 🚺                     | Go                | Displayed 4 of 4 |               |     |
| < Back Next > Finish OK Close Cancel                                                                                                    | Distribute      | to all targets               |                   |                  |               |     |
| < Back Next > Finish OK Close Cancel                                                                                                    |                 |                              |                   |                  |               |     |
| < Back Next > Finish OK Close Cancel                                                                                                    |                 |                              |                   |                  |               |     |
| < Back Next > Finish OK Close Cancel                                                                                                    |                 |                              |                   |                  |               |     |
| < Back Next > Finish OK Close Cancel                                                                                                    |                 |                              |                   |                  |               |     |
| < Back Next > Finish OK Close Cancel                                                                                                    |                 |                              |                   |                  |               |     |
| < Back Next > Finish OK Close Cancel                                                                                                    |                 |                              |                   |                  |               |     |
| < Back Next > Finish OK Close Cancel                                                                                                    |                 |                              |                   |                  |               |     |
| < Back Next > Finish OK Close Cancel                                                                                                    |                 |                              |                   |                  |               |     |
| < Back Next > Finish OK Close Cancel                                                                                                    |                 |                              |                   |                  |               |     |
| < Back Next > Finish OK Close Cancel                                                                                                    |                 |                              |                   |                  |               |     |
| < Back Next > Finish OK Close Cancel                                                                                                    |                 |                              |                   |                  |               |     |
|                                                                                                    |                 |                              |                   |                  |               |     |
|                                                                                                    | < Back          | lest > Finish OK Clos        | e Cancel          |                  |               |     |

6. Select HostB-2 and click OK.

The list of linked targets is displayed. Click **OK** to confirm the selection, then when the distribution details dialog is redisplayed, click **Finish**.

The use of the DB2 DW license is now limited to instances of DB2 UDB Data Warehouse, Version 8.2 and DB2 UDB Enterprise Server Edition, Version 8.2 that are installed in the HostB-2 partition of the Server-B computer.

### Notices

This information was developed for products and services offered in the U.S.A. IBM may not offer the products, services, or features discussed in this document in other countries. Consult your local IBM representative for information on the products and services currently available in your area. Any reference to an IBM product, program, or service is not intended to state or imply that only that IBM product, program, or service may be used. Any functionally equivalent product, program, or service that does not infringe any IBM intellectual property right may be used instead. However, it is the user's responsibility to evaluate and verify the operation of any non-IBM product, program, or service.

IBM may have patents or pending patent applications covering subject matter described in this document. The furnishing of this document does not give you any license to these patents. You can send license inquiries, in writing, to:

IBM Director of Licensing IBM Corporation North Castle Drive Armonk, NY 10504-178, U.S.A.

For license inquiries regarding double-byte (DBCS) information, contact the IBM Intellectual Property Department in your country or send inquiries, in writing, to:

IBM World Trade Asia Corporation Licensing 2-31 Roppongi 3-chome, Minato-ku Tokyo 106, Japan

The following paragraph does not apply to the United Kingdom or any other country where such provisions are inconsistent with local law:

INTERNATIONAL BUSINESS MACHINES CORPORATION PROVIDES THIS PUBLICATION "AS IS" WITHOUT WARRANTY OF ANY KIND, EITHER EXPRESS OR IMPLIED, INCLUDING, BUT NOT LIMITED TO, THE IMPLIED WARRANTIES OF NON-INFRINGEMENT, MERCHANTABILITY OR FITNESS FOR A PARTICULAR PURPOSE.

Some states do not allow disclaimer of express or implied warranties in certain transactions, therefore, this statement might not apply to you.

This information could include technical inaccuracies or typographical errors. Changes are periodically made to the information herein; these changes will be incorporated in new editions of the publication. IBM may make improvements and/or changes in the product(s) and/or the program(s) described in this publication at any time without notice.

Any references in this information to non-IBM Web sites are provided for convenience only and do not in any manner serve as an endorsement of those Web sites. The materials at those Web sites are not part of the materials for this IBM product and use of those Web sites is at your own risk. IBM may use or distribute any of the information you supply in any way it believes appropriate without incurring any obligation to you.

Licensees of this program who wish to have information about it for the purpose of enabling: (i) the exchange of information between independently created programs and other programs (including this one) and (ii) the mutual use of the information which has been exchanged, should contact:

IBM Corporation 2Z4A/101 11400 Burnet Road Austin, TX 78758 U.S.A.

Such information may be available, subject to appropriate terms and conditions, including in some cases, payment of a fee.

The licensed program described in this document and all licensed material available for it are provided by IBM under terms of the IBM Customer Agreement, IBM International Program License Agreement or any equivalent agreement between us.

If you are viewing this information in softcopy form, the photographs and color illustrations might not appear.

#### Trademarks

The following terms are trademarks of the IBM Corporation in the United States or other countries or both:

IBM The IBM logo DB2 DB2 Universal Database Tivoli WebSphere

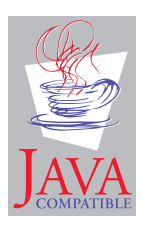

Java<sup>TM</sup> and all Java-based trademarks and logos are trademarks or registered trademarks of Sun Microsystems, Inc. in the U.S., and other countries.

Microsoft<sup>®</sup>, Windows<sup>®</sup>, and the Windows logo are registered trademarks, of Microsoft Corporation in the U.S. and other countries.

UNIX<sup>®</sup> is a registered trademark of The Open Group in the United States and other countries.

Other company, product, and service names may be trademarks or service marks of others.

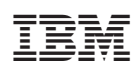

Program Number: 5724-D33